<ここのーとのアーカイブ機能(エクスポート)の操作マニュアル>

【ここのーと】のアーカイブ機能(エクスポート)を用いて、記事を残す手順でござい ます。

- 1. アーカイブ機能の操作手順
  - 1.「ここのーと」にログインし、右上の「メニュー」をクリックします。

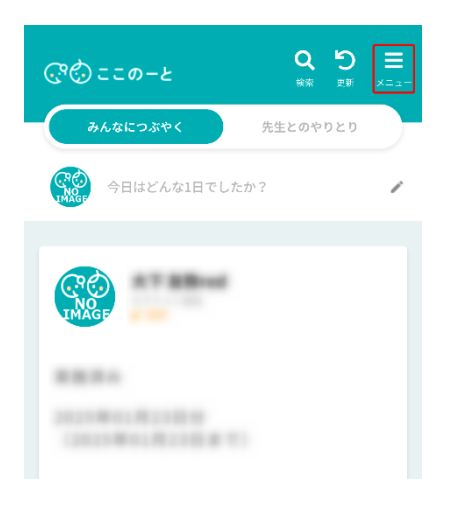

2.「メニュー」画面が表示されましたら、「エクスポート」をクリックします。

|     |            | 0 0 | _ |
|-----|------------|-----|---|
| G   | ×=         |     | × |
| C C | CRO LINAGE |     |   |
|     | プロフィール管理   |     | > |
|     | エクスボート     |     | > |
|     | アンケート      |     | > |
|     | 参加メンバー確認   |     | > |
|     | マニュアル      |     | > |
| 27  | ライセンス      |     | > |
|     | ログアウト      |     | > |

3.画面上中央の「データ作成」ボタンをクリックします。

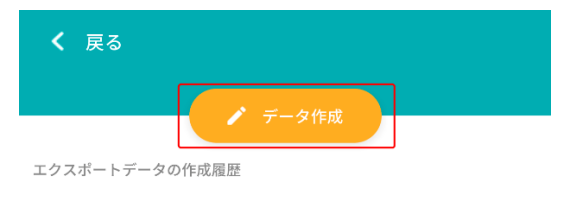

4.データのタイトルを入力し、「期間の設定」と「データの種類を選択」を設定・選択 します。その後、「作成」ボタンをクリックします。

| エクスポートデータの作成     | X          |
|------------------|------------|
| データのタイトルを入力      |            |
| 期間の設定 2          |            |
| すべて              |            |
| 開始               | 2024/02/21 |
| 終了               | 2025/02/20 |
| <b>データの種類を選択</b> |            |
| みんなにつぶやく         |            |
| 先生とのやりとり         |            |
|                  | ,          |
|                  |            |
| 作成               | 4          |

5.ダイアログが表示されましたら、「作成する」、「OK」をクリックします。

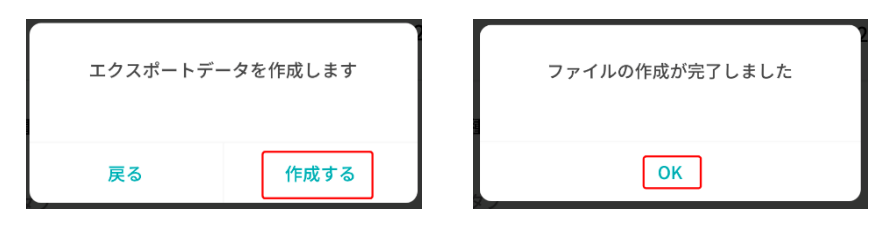

6.エクスポートデータの作成履歴に作成した記事が表示されていることを確認しま す。

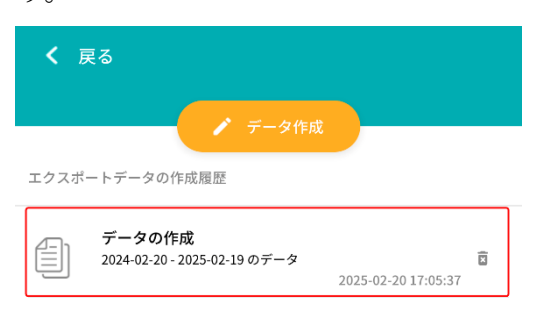

7.エクスポートデータの保存方法

iPhone の場合

1.保存したいエクスポートデータをクリックします。

## 2.エクスポートデータが表示されましたら、下中央のボタンをクリックします。

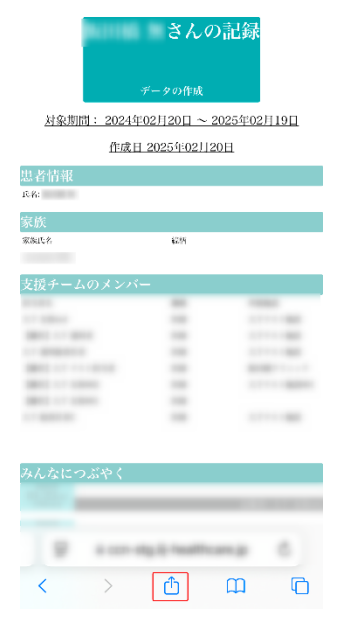

## 3.オプションをクリックします。

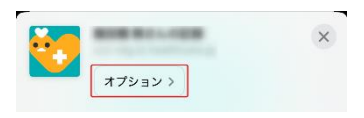

## 4. PDF を選択して、完了をクリックします。

|            | オプション       | 2 🗯 |
|------------|-------------|-----|
| 送信フォーマット   |             |     |
| 自動         |             |     |
| PDF 🕕      |             | ~   |
| Webアーカイブ   | e.          |     |
| "自動"は各アプリま | たはアクションに最も適 | 辺な  |

## 5. ファイルに保存をクリックします。

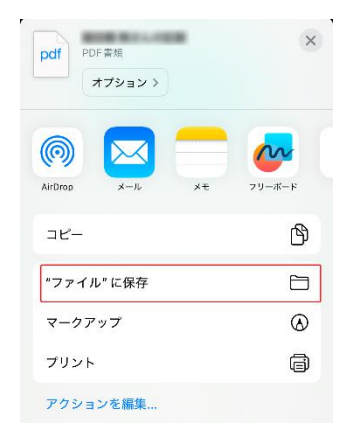

6. 任意の名前、場所に変更して保存をクリックします。

| Charlos Phylo-F :                       | (2)保存                |  |
|-----------------------------------------|----------------------|--|
| Q. 検索                                   |                      |  |
|                                         |                      |  |
|                                         |                      |  |
|                                         |                      |  |
| $( \downarrow )$                        |                      |  |
| <b>ダウンロード済みファイ</b><br>ダウンロードしたファイルがここに表 | <b>ルなし</b><br>示されます。 |  |
|                                         |                      |  |
|                                         |                      |  |
|                                         |                      |  |
|                                         |                      |  |
| 1 Marcall Marca A. (1997) Marcal        | のタグ                  |  |

Android の場合 1.保存したいエクスポートデータをクリックします。

2.エクスポートデータが表示されましたら、URL をクリックします。

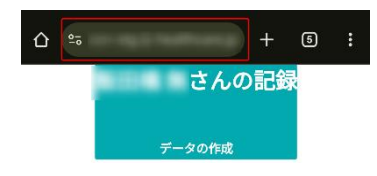

3.共有ボタンをクリックします。

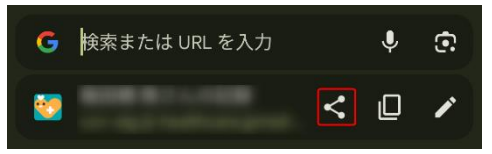

4. 印刷ボタンをクリックします。

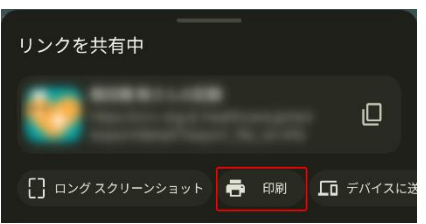

5.PDF形式で保存を選択し、保存ボタンをクリックします。

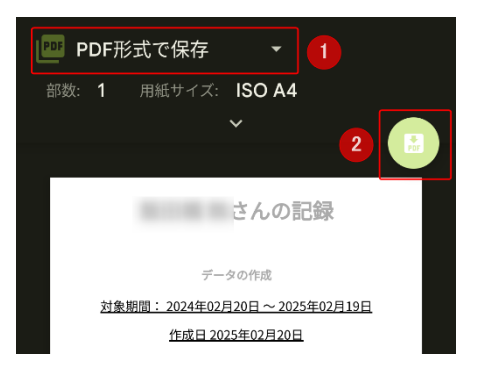

6.任意の名前、場所に変更して保存をクリックします。

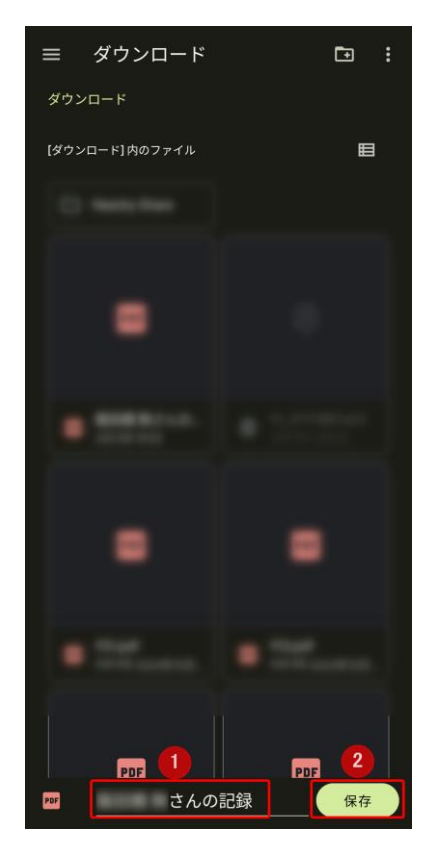